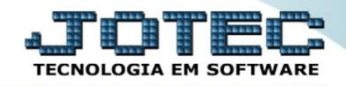

## CONTA CORRENTE CLIENTE

CRCAICCCL

✓ *Explicação:* Permite cadastrar contas correntes e vincular aos clientes cadastrados, com consulta de saldos e consulta de limites de cada cliente para um melhor controle.

## > Para realizar essa operação acesse o módulo: Contas a Receber.

| Menu Geral - JOTEC - 0000092.05 - 1097 - Mozilla Firefox                                                        |                                |                               |                            |                                      |                                                         |
|----------------------------------------------------------------------------------------------------|--------------------------------|-------------------------------|----------------------------|--------------------------------------|---------------------------------------------------------|
| 172.16.1.28/cgi-bin/jotec.exe?ERRO=&ABV=S+U+P+O+R+                                                              | T+E&C999=JOTEC&C002=&RAZSOC=S+ | U+P+O+R+T+E+%2F++A+D+M.+      | JOTEC&USUAR=TECNICO&IP_POF | RTA_SE=sistema.jotec.com.br%3A8078&i | dd=suporte&dir=MATRIZ&BANC0_LOCAL=cont05&IP_LOCAL=172.1 |
|                                                                                                    |                                |                               |                            |                                      |                                                         |
|                                                                                                    |                                |                               |                            |                                      |                                                         |
|                                                                                                    |                                |                               |                            |                                      |                                                         |
|                                                                                                    |                                |                               |                            |                                      | TECNOLOGIA EM SOFTWARE                                  |
|                                                                                                    |                                |                               |                            |                                      |                                                         |
| Sistemas                                                                                                    |                                |                               |                            |                                      | 🕜 Acesso Rápido                                         |
| Ativo Fixo                                                                                                    | Contas a Receber               | Contas a Pagar                | Fluxo de Caixa             | Bancos                               | Bancos                                                  |
| Auditor                                                                                                    |                                |                               |                            |                                      | Extrato bancário                                        |
| Bancos 🥑                                                                                                    |                                |                               |                            |                                      |                                                         |
| Centro de Custo                                                                                                 | Contro do Custo                | Ectorus                       | Compras                    | ГІЛО                                 | Faturamento                                             |
| Compras                                                                                                    | Centro de Custo                | Estoque                       | Compras                    | EEPR                                 | Vendas produto/cep/vendedor                             |
| Contabilidade                                                                                                   |                                | J                             |                            | J                                    | Ranking de grupos                                       |
| Contas a Pagar                                                                                                  |                                |                               |                            |                                      | Gera relatório por transportadora                       |
| Contas a Receber                                                                                                | CDM SAC                        | Esturamento                   | Tolomarkoting              | Livros Fiscois                       | Ranking de clientes                                     |
| CRM - SAC                                                                                                    | CRIVE SAC                      | Faturamento                   | relemarketing              | LIVIUS FISCAIS                       | Cliente                                                 |
| Diario Auxiliar                                                                                                 |                                |                               |                            |                                      | CRM-SAC =                                               |
| EDI                                                                                                    |                                |                               |                            |                                      | Extrate standimente per destine                         |
| ELPR V                                                                                                    | Corone do projetos             | Produção                      | Contabilidado              | Diário Auxiliar                      | Extrato atendimento por destino                         |
| Estatisticas & Graficos                                                                                         | Gerenc. de projetos            | FIOUUÇãO                      | Contabilidade              | Diario Auxiliai                      | Agenda                                                  |
| Estoque                                                                                                    |                                |                               |                            |                                      | Relacionamento grupo x operador                         |
| Exportador                                                                                                    |                                |                               |                            |                                      | Destino/Origem                                          |
| Faturamento                                                                                                    | Filiais                        | Mala Direta                   | Importador                 | Exportador                           | Relacionamento grupo/assunto x cliente                  |
| Filiais                                                                                                    | rillars                        | Mala Direta                   | miportador                 | Exportation                          | Relacionamento anexo x grupo/assunto                    |
| Fluxo de Calxa                                                                                                  |                                |                               |                            |                                      | Atualiza atendimento                                    |
| Carans da projetos                                                                                              |                                |                               |                            |                                      | Cadastro de Atendimento                                 |
| Castar                                                                                                    | Ativo Fixo                     | Auditor                       | Gestor                     | Folha de Pagamento                   | Assunto                                                 |
| Importador                                                                                                    |                                | ridancor                      | 005101                     | a find de l'againsinte               |                                                         |
| Livros Fiscais                                                                                                  |                                |                               |                            |                                      |                                                         |
| Mala Direta                                                                                                    |                                |                               |                            |                                      | E-Commerce V                                            |
| PDV                                                                                                    | Servicos                       |                               |                            |                                      |                                                         |
| Produção                                                                                                    |                                |                               |                            |                                      | O Administração                                         |
| Servicos                                                                                                    |                                |                               |                            |                                      |                                                         |
| Telemarketing                                                                                                   |                                |                               |                            |                                      |                                                         |
| the second second second second second second second second second second second second second second second se |                                |                               |                            |                                      |                                                         |
|                                                                                                    |                                |                               |                            |                                      |                                                         |
| Salar and a state of the                                                                                        | CRM   SAC   BI   B2B           | B2C   GESTOR   SIGE   ERP   P | CP   MRP                   |                                      |                                                         |
|                                                                                                    |                                |                               |                            |                                      |                                                         |
| S U P O R T E / A D M. JOTEC                                                                                    |                                | TECNICO                       | 05/06/2015                 | MATRIZ                               | Sair                                                    |
|                                                                                                    |                                |                               |                            |                                      | - H Sull                                                |

## ➢ Em seguida acesse:

| Menu do Contas a Receber - JOTEC - jtcrme01 - 0000042 - Moz                                                                                                    | zilla Firefox                                                                                              |                     |                                                  |                                                                                           |               |                                                                         |                       |
|----------------------------------------------------------------------------------------------------|----------------------------------------------------------------------------------------------------|---------------------|--------------------------------------------------|-------------------------------------------------------------------------------------------|---------------|-------------------------------------------------------------------------|-----------------------|
| T72.16.1.28/cgi-bin/jtcrme01.exe?PROG=jtcrue01                                                                                                    |                                                                                                    |                     |                                                  |                                                                                           |               |                                                                         |                       |
|                                                                                                    |                                                                                                    |                     |                                                  |                                                                                           |               |                                                                         | ALTINICAL EM SOFTWARE |
| Sistemas Arq                                                                                                    | quivo A <u>t</u> ualização                                                                                 | <u>C</u> onsulta    | R <u>e</u> latório                               | <u>G</u> erador                                                                           |               | CON                                                                     | ITAS A RECEBER        |
| Faturamento       Image: Construction of the service of the service of | Cadastros<br>Empresa<br>Categoria<br>Cargo<br>Região<br>Ramo de atividade<br>Cliente<br>Endereços de cobra |                     | Cor<br>Loc<br>Cer<br>Mod<br>Duj<br>Cor<br>ga Fer | ntrato de ve<br>cal pagto/co<br>ntro de cusi<br>edas<br>plicatas<br>nta corrente<br>iados |               | Tabuladores<br>Tabulador de duplicatas<br>Tabulador por cobr. magnética |                       |
| Suporte eletrônico                                                                                                    | E-C                                                                                                    | Cliente             |                                                  | D-A                                                                                       | tualiza dupl. | X-Extrato cliente                                                       |                       |
|                                                                                                    | L-Local                                                                                                    | L-Local de cobrança |                                                  | S-Boleto                                                                                  |               | V-Dupls.p/valor                                                         |                       |
|                                                                                                    | P-D                                                                                                    | P-Duplicata         |                                                  | I-Sit.financeira                                                                          |               | M-Maiores clientes                                                      |                       |
| Melhorando sua empresa                                                                                                    | B-Cob                                                                                                    | B-Cobr.bancaria     |                                                  | N-Pend.diaria                                                                             |               | F-Menu Inicial                                                          |                       |
| SUPORTE JOTEC                                                                                                    |                                                                                                    | TECNICO             | (                                                | 06/07/2015                                                                                | ٨             | IATRIZ                                                                  |                       |

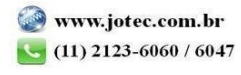

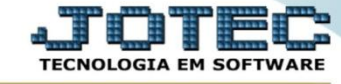

> Será aberta a tela abaixo. Nesta tela a flag *Conta Corrente Cliente* deverá estar marcada.

| Cadastro de Empresa - JOTEC - jtcrue01.html - 000                | 00017.01 - Mozilla Firefox                             | • <u> </u> |  |  |  |
|------------------------------------------------------------------|--------------------------------------------------------|------------|--|--|--|
| 3172.16.1.28/cgi-bin/jtcrue01.exe                                |                                                        |            |  |  |  |
|                                                                  | 🔒 🖨 🖹 🗐                                                | <u>^</u>   |  |  |  |
|                                                                  |                                                        |            |  |  |  |
| Parâmetros   S                                                   | Servidor E-mail                                        |            |  |  |  |
| Razão social                                                     | SUPORTE JOTEC                                          |            |  |  |  |
| Nome fantasia                                                    | SUPORTE                                                |            |  |  |  |
| Endereço                                                         | RUA CHAVES,587                                         | _          |  |  |  |
| Complemento                                                      | Bairro (JD CALIFORNIA                                  | =          |  |  |  |
| Cidade                                                           | BARUERI Estado SP - C.E.P. 06409-000                   |            |  |  |  |
| C.N.P.J.                                                         | 01.141.767/0001-01 Inscrição Estadual (206.102.020.115 |            |  |  |  |
| E-mail                                                           | Próximo Cliente (000155 Últ. ocorrência. (0006000      |            |  |  |  |
| Fone                                                             | 4198-2225 Ramal 0000 DDD 0000                          |            |  |  |  |
| Contato                                                          | MARLENE GODOY Ultimo arquivo PEFIN.txt gerado (000000  |            |  |  |  |
|                                                                  |                                                        |            |  |  |  |
|                                                                  |                                                        |            |  |  |  |
|                                                                  | Sempre calcula valor da comissão                       |            |  |  |  |
|                                                                  | Permite C.N.P.J. repetido no cadastro de clientes      |            |  |  |  |
| Não permite cadastrar clientes com C.N.P.J. invälido             |                                                        |            |  |  |  |
| Bloqueio pedidos C.N.P.J./Inscrição inválidos                    |                                                        |            |  |  |  |
| 🗖 Não permite cadastrar clientes com Inscrição Estadual inválida |                                                        |            |  |  |  |
| Não altera o valor original da duplicata na devolução            |                                                        |            |  |  |  |
| Desconsidera desconto e multa no cálculo da comissão recebida    |                                                        |            |  |  |  |
|                                                                  | Remessa bancária com confirmação de entrega            |            |  |  |  |
|                                                                  | Conta corrente cliente                                 |            |  |  |  |
|                                                                  |                                                        | +          |  |  |  |

## Em seguida acesse: Arquivo > Conta Corrente Cliente.

| Menu do Contas a Receber - JOTEC - jtcrme01 - 0000042 - Menu do Contas a Receber - JOTEC - jtcrme01 - 0000042 - Menu                                                                                                    | ozilla Firefox                                                                                                    |                                                                                                    |                                                                                                    |                                       |                                                                              |                       |
|----------------------------------------------------------------------------------------------------|----------------------------------------------------------------------------------------------------|----------------------------------------------------------------------------------------------------|----------------------------------------------------------------------------------------------------|---------------------------------------|------------------------------------------------------------------------------|-----------------------|
| 172.16.1.28/cgi-bin/jtcrme01.exe?PROG=jotec                                                                                                    |                                                                                                    |                                                                                                    |                                                                                                    |                                       |                                                                              |                       |
|                                                                                                    |                                                                                                    |                                                                                                    |                                                                                                    |                                       |                                                                              | ECNOLOGIA EM SOFTWARE |
| Sistemas                                                                                                    | Arquivo Atualização <u>C</u> ons                                                                                                    | sulta R <u>e</u> latório <u>G</u> era                                                                                 | ador                                                                                                    |                                       | CON                                                                          | TAS A RECEBER         |
| I     Faturamento     Ø       I     Serviços     Ø       CRN - SAC     Ø       Telemarketing     Ø       Telemarketing     Ø       Estoque     Ø       Estoque     Ø       Compras     Ø       Produção     Ø       Gereac. de projetos     Ø       Gereac. de projetos     Ø       I     Fluxo de Caixa       Centro de Custo     Ø       Exportador     Ø       Temortador     Ø | Cadastros<br>Empresa<br>Categona<br>Cargo<br>Região<br>Ramo de atividade<br>Cliente<br>Endereços de cobrança e<br>Vendedores<br>Comissão | Contrato<br>Local pay<br>Centro d<br>Moedas<br>Duplicata<br>Conta co<br>Periados<br>Dados co<br>Tipo de a<br>Conta co | o de vendedores<br>gto/cobr.<br>e custos<br>is<br>irrente vendedor<br>obrança magnética<br>inexos<br>irrente diente | Tabulac<br>Tabulador d<br>Tabulador p | lores<br>le duplicatas<br>lor cobr. magnética                                |                       |
| Suporte eletrônico Suporte eletrônico Milhorando sua empresa SUPORTE JOTEC                                                                                                    | L-Loca<br>P-<br>B-Co                                                                                                    | E-Cliente<br>al de cobrança<br>-Duplicata<br>obr.bancaria                                                             | D-Atualiza du<br>S-Boleto<br>I-Sit.financei<br>N-Pend.diari                                                         | pl.<br>ra<br>a<br>MATRIZ              | X-Extrato cliente<br>V-Dupls.p/valor<br>M-Maiores Clientes<br>F-Menu Inicial |                       |

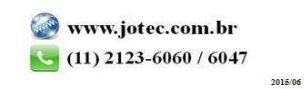

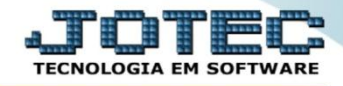

Será aberta a tela abaixo. Nesta tela basta selecionar o cliente e clicar no disquete para salvar. Dessa forma, ao serem efetuadas devoluções de vendas no ELPR, será gerado crédito ao cliente, e ao gerar NF-e com adiantamento será gerada uma duplicata com o valor do adiantamento.

| Conta corrente cliente - JOTEC - jtcrue02_1 - 0000006 - Moz | lla Firefox                                                  |
|-------------------------------------------------------------|--------------------------------------------------------------|
| 172.16.1.28/cgi-bin/jtcrue02.exe                            |                                                              |
|                                                             |                                                              |
| Cliente                                                     | 000001 NF-E EMITIDA EM AMBIENTE DE HOMOLOGACAO - Saldo: 0,00 |
| Sequência                                                   | 000001 Data 06/07/2015 Débito                                |
| Duplicate                                                   | Pedido O Crédito                                             |
| Valor                                                       |                                                              |
| Observa;<br>Inclusão:                                       | 0607/2015 TECNICO - Alteração:                               |
|                                                             |                                                              |

Para maiores informações consulte o:

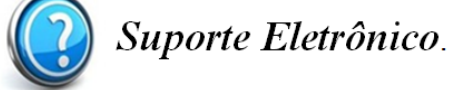

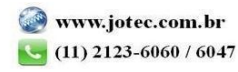